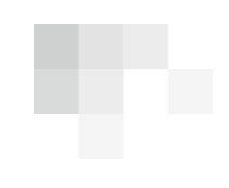

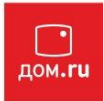

# Настройка роутера TP-Link WR741ND (Русский интерфейс)

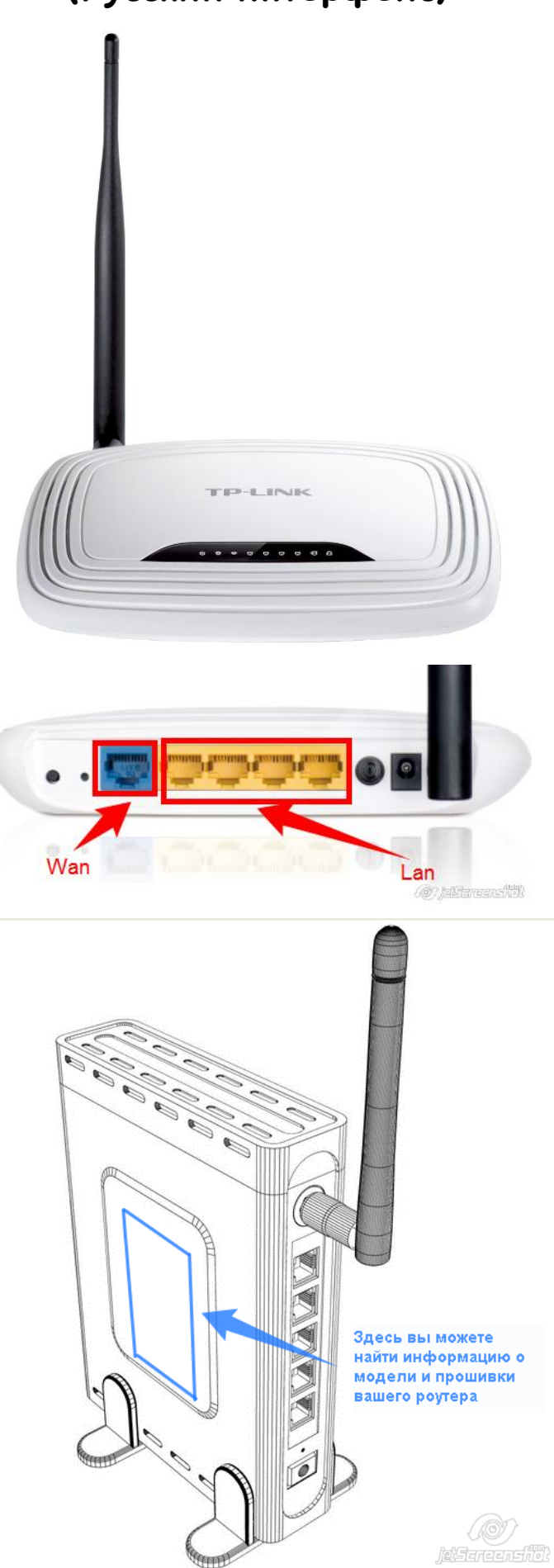

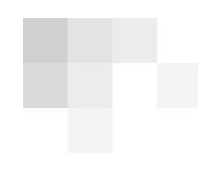

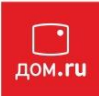

# Подготовка к настройке роутера.

Включите роутер в сеть питания. Подключите кабель из подъезда в разъем WAN (Internet). Соедините роутер с компьютером коротким кабелем, который идет в комплекте с роутером. Один разъем установите в сетевую карту компьютера, другой в один из LAN портов роутера.

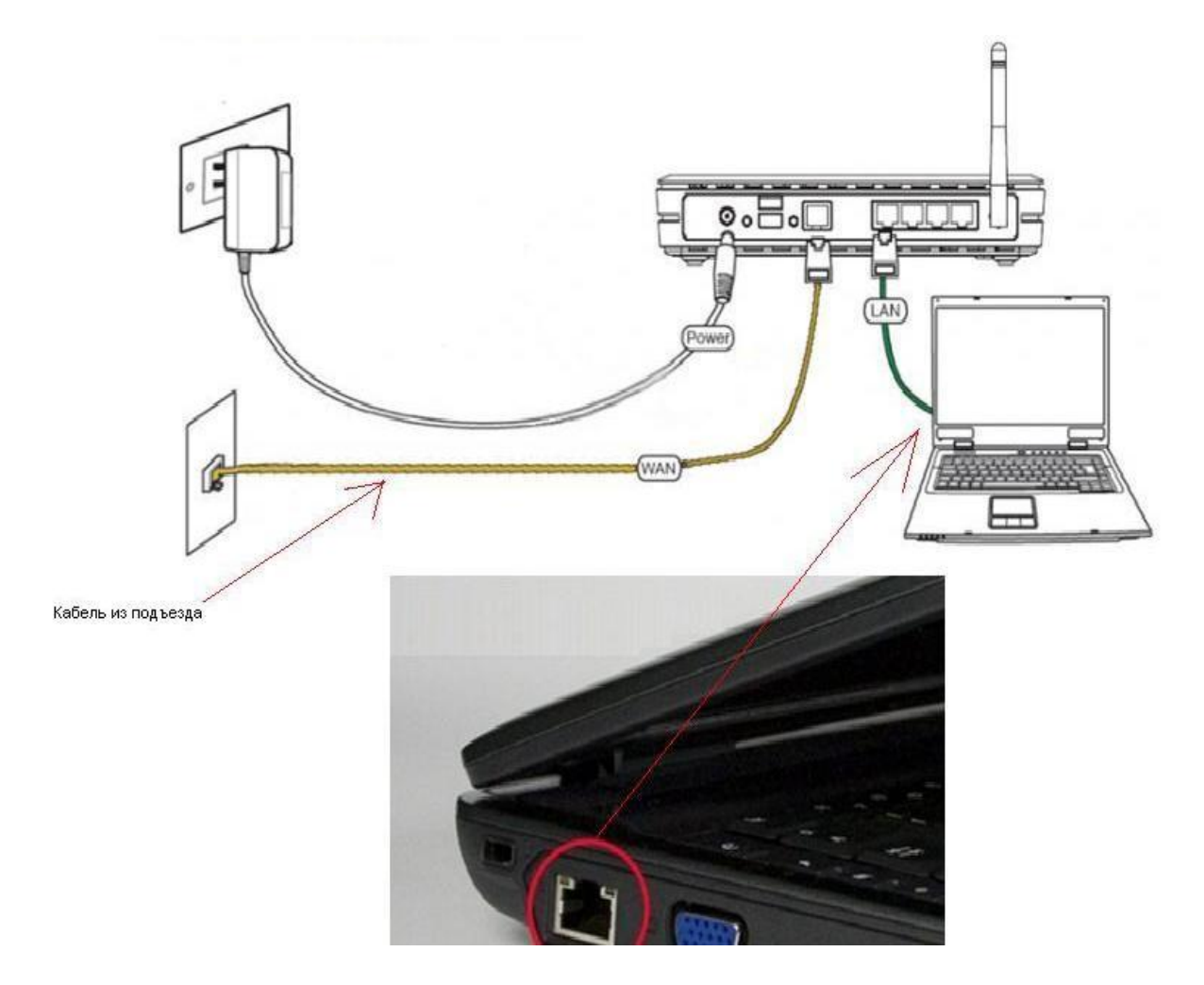

Далее необходимо проверить настройки локальной сети на компьютере.

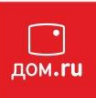

#### Для Windows XP:

Пуск -> Панель управления -> (Сеть и подключение к интернет) -> Сетевые подключения ->Подключение по локальной сети ->Свойства -> Протокол Интернета TCP/IP. Установите точку "Получить IP-адрес автоматически" -> ОК, в предыдущем окне так же ОК.

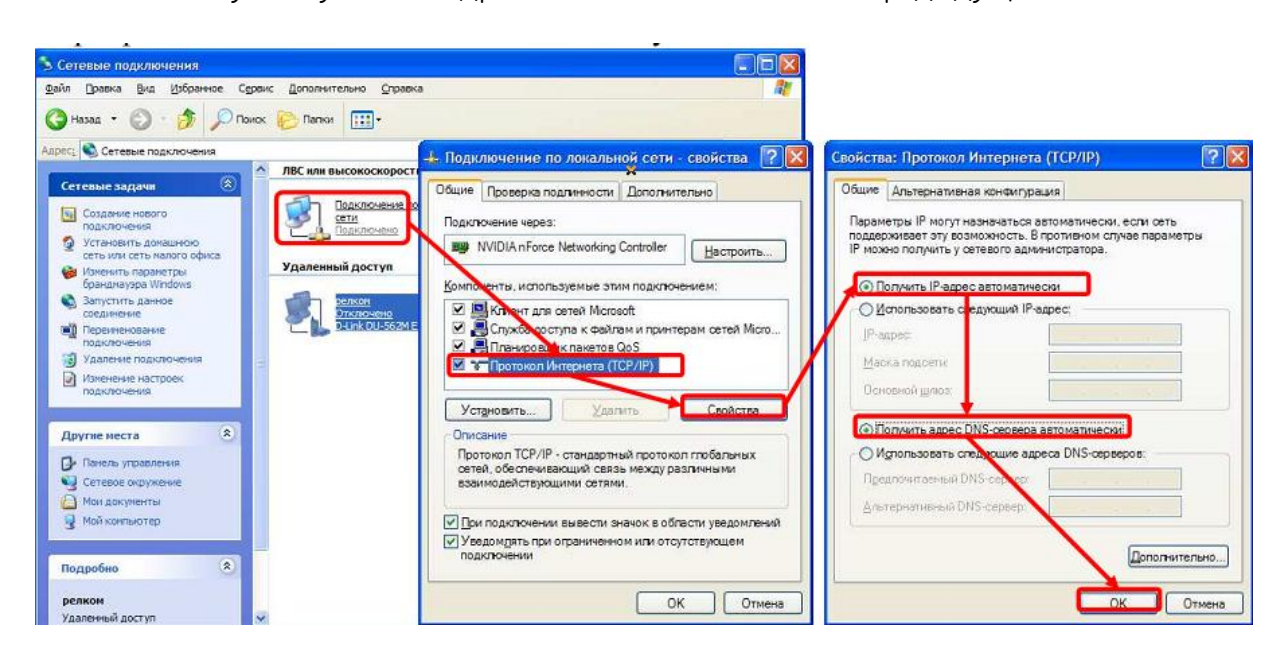

#### Для Windows 7:

Пуск -> Панель управления -> (Сеть и интернет) -> Центр управления сетями и общим доступом

-> Изменение параметров адаптера ->Подключение по локальной сети ->Свойства -> Протокол Интернета TCP/IPv4.

Установите точку "Получить IP-адрес автоматически" -> ОК, в предыдущем окне так же ОК.

| дключение по локальной сети Подключен                                                                      | чие по локальной сети                                                                                      |
|----------------------------------------------------------------------------------------------------|----------------------------------------------------------------------------------------------------|
| тевой кабель не подключен Сеть                                                                             | Свойства: Протокол Интернета версии 4 (TCP/IPv4)                                                           |
| 🛱 Подключение по локальной сети 3 - свойства                                                               | Общие Альтернативная конфигурация                                                                          |
| Сеть Доступ                                                                                                | Параметры IP могут назначаться автоматически, если сеть                                                    |
| Подключение через:                                                                                         | поддерживает эту возможность. В противном случае параметры IP<br>можно получить у сетевого администратора. |
| 🔮 Адаптер рабочего стола Intel(R) PRO/1000 N                                                               | Получить IP-адрес автоматически                                                                            |
|                                                                                                    | Использовать следующий IP-адрес:                                                                           |
| Отмеченные компоненты используются этим под                                                                | IP-адрес:                                                                                                  |
| Клиент для сетей Microsoft     Казрогски Anti-Virus NDIS 6 Eitter                                          | Маска подсети:                                                                                             |
|                                                                                                    | Основной шлюз:                                                                                             |
| <ul> <li>Протокол Интернета версии 6 (TCP/IPv6)</li> </ul>                                                 | Получить адрес DNS-сервера автоматически                                                                   |
| 🗹 🔟 Протокол Интернета версии 4 (TCP/IPv4)                                                                 | Использовать следующие адреса DNS-серверов:                                                                |
| <ul> <li>Дравер в/в тополога канального уровня</li> <li>Ф Ответчик обнаружения топологии каналь</li> </ul> | Предпочитаемый DNS-сервер:                                                                                 |
| Установить Удалить                                                                                         | Альтернативный DNS-сервер:                                                                                 |
| Описание                                                                                                   |                                                                                                    |
| Протокол TCP/IP - стандартный протокол глоб<br>сетей, обеспечивающий связь между различн                   | Подтвердить параметры при выходе Дополнительно                                                             |
| взаиподенствующими сетями.                                                                                 | ОК Отмена                                                                                                  |

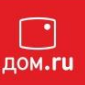

Для входа в настройки роутера в адресной строке браузера (Internet Explorer, Mozilla Firefox, Opera, Google Chrome)

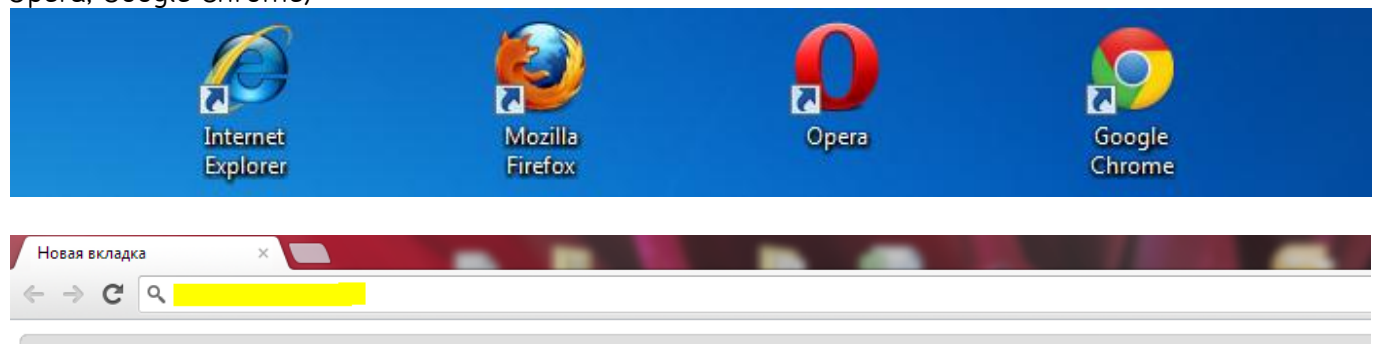

Добавляйте на эту панель закладки, к которым хотите иметь быстрый доступ. Импортировать закладки...

наберите адрес 192.168.0.1 и нажмите клавишу Enter.

Если все сделано правильно, откроются настройки роутера.

По-умолчанию имя пользователя и пароль: admin

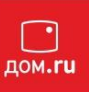

# Отображается интерфейс роутера:

| VISOPANNOE                          |                       |                                   | <u></u>    |
|-------------------------------------|-----------------------|-----------------------------------|------------|
|                                     |                       |                                   |            |
| TD-I INK                            |                       |                                   | Беспроводн |
|                                     |                       |                                   |            |
|                                     |                       |                                   |            |
| Состояние                           |                       |                                   |            |
| Быстрая настройка                   | Состояние             |                                   |            |
| Функция QSS                         |                       |                                   |            |
| Сеть                                | Версия прошивки:      | 3.12.11 Build 120228 Rel.31724n   |            |
| Беспроводной режим                  | Версия оборудования:  | WR741ND v4 00000000               |            |
| DHCP                                |                       |                                   |            |
| Переадресация                       |                       |                                   |            |
| Безопасность                        | Локальная сеть        |                                   |            |
| Родительский контроль               | MAC-adpec:            | 90-F6-52-A9-C0-52                 |            |
| Контроль доступа                    | ІР-адрес:             | 192.168.0.1                       |            |
| Расширенные настройки маршрутизации | Маска подсети:        | 255.255.255.0                     |            |
| Контроль пропускной способности     |                       |                                   |            |
| Тривязка IP- и МАС-адресов          |                       |                                   |            |
| Цинамический DNS                    | Беспроводной режим    |                                   |            |
| истемные инструменты                | Беспроводное вещание: | Включено                          |            |
|                                     | Имя (SSID):           | TP-LINK_A9C052                    |            |
|                                     | Канал:                | Автоматически (Настоящий канал 1) |            |
|                                     | Режим:                | 11bon смешанный                   |            |
|                                     | Ширица кацала.        | Автоматицаский                    |            |
|                                     |                       |                                   |            |
|                                     |                       |                                   |            |

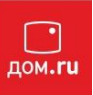

#### Настраиваем **РРРоЕ** соединение, для этого нажимаем «Сеть» Далее «WAN». Заполняем поля и нажимаем **«Сохранить»**

| Coctonium                                                                                                    |                          |                                                                                    |
|----------------------------------------------------------------------------------------------------|--------------------------|------------------------------------------------------------------------------------|
| Быстрая настройка                                                                                              | WAN                      |                                                                                    |
|                                                                                                    |                          |                                                                                    |
| Ceth                                                                                                    | The second               |                                                                                    |
| WAN                                                                                                    | Тип WAN соединения:      | РРРоЕ/Россия РРРоЕ 🔻 Определить                                                    |
| - Покальная сеть                                                                                               |                          |                                                                                    |
| - IPTV                                                                                                    | Подключение РРРоЕ:       |                                                                                    |
| . Клонирование МАС-адреса                                                                                      | Имя пользователя:        | логин по договору                                                                  |
| Беспроволной режим                                                                                             | Пароль:                  | •••••                                                                              |
| DHCP                                                                                                    | Подтвердите пароль:      | •••••                                                                              |
| Переадресация                                                                                                  |                          |                                                                                    |
| Безопасность                                                                                                   | Зторичное подключение:   | Отключить Пинамический IP Статический IP (Dual Access/Poccus PPPoE)                |
| Родительский контроль                                                                                          | 10                       |                                                                                    |
| Контроль доступа                                                                                               | жим WAN полключения.     | Попключить по требованию                                                           |
| Расширенные настройки маршрутизации                                                                            | лана тичи подіоно топіля |                                                                                    |
| Контроль пропускной способности                                                                                | r                        |                                                                                    |
| Привязка IP- и МАС-адресов                                                                                     | L.                       |                                                                                    |
| Динамический DNS                                                                                               |                          | © Подключить по расписанию                                                         |
| Системные инструменты                                                                                          |                          | Период времени:с 0 : 0 (ЧЧ:ММ) до 23 : 59 (ЧЧ:ММ)                                  |
|                                                                                                    |                          | Подключить вручную                                                                 |
|                                                                                                    |                          | Максимальное время простоя: 15 минут(ы) (0 означает, что соединение будет активных |
|                                                                                                    |                          | Соединить Отсоединить Подключено                                                   |
|                                                                                                    |                          |                                                                                    |
| Here and the second second second second second second second second second second second second second second |                          | Сохранить Дополнительно                                                            |
|                                                                                                    |                          |                                                                                    |

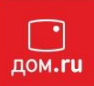

Выбираем слева «Беспроводной режим», далее нажимаем **«Настройки беспроводного режима»** и заполняем поле «Имя сети» и нажимаем **«Сохранить»** 

| ояние                        |                      |                                                      |                                  |                          |
|------------------------------|----------------------|------------------------------------------------------|----------------------------------|--------------------------|
| рая настройка Нас            | тройки беспроводного | режима                                               |                                  |                          |
| ция QSS                      |                      |                                                      |                                  |                          |
|                              | Hun comu             |                                                      |                                  | Talawa uga uga tag CCID) |
| роводной режим               | имя сеги.            | TF-LINK_A9C092                                       |                                  | (Takke Hasbibaerch SSID) |
| ойки беспроводного режима    | Регион:              | Россия                                               |                                  |                          |
| а беспроводного режима       | Предупреждение:      | уоедитесь, что вы правил<br>чтобы соответствовать ме | пьно выорали с<br>естным законам | грану,<br>4.             |
| трация МАС-адресов           |                      | Некорректные настройки                               | и могут вызвать                  | помехи.                  |
| ренные настройки             |                      |                                                      |                                  |                          |
| ка беспроводного режима      | Канал:               | Авто 👻                                               |                                  |                          |
|                              | Режим:               | 11bgn смешанный                                      | •                                |                          |
| есация                       | Ширина канала:       | Авто                                                 | •                                |                          |
| сность                       |                      |                                                      |                                  |                          |
| вский контроль               |                      | 👿 Включить беспровод                                 | цное вещание ро                  | рутера                   |
| ь доступа                    |                      | 📝 Включить широковец                                 | щание SSID                       |                          |
| нные настройки маршрутизации |                      | Включить WDS                                         |                                  |                          |
| пропускной способности       |                      |                                                      |                                  |                          |
| а IP- и МАС-адресов          |                      |                                                      |                                  |                          |
| ческий DNS                   |                      | Сохранить                                            |                                  |                          |
| ные инструменты              |                      |                                                      |                                  |                          |

Далее настраиваем безопасность, переходим во вкладку **«Защита беспроводного режима»,** после чего заполняем поля и нажимаем кнопку

#### «Сохранить»

| Состояние                                        | O WEP                                |                               |                                 |                            |
|--------------------------------------------------|--------------------------------------|-------------------------------|---------------------------------|----------------------------|
|                                                  | Тип:                                 | Автоматическая 👻              |                                 |                            |
|                                                  | Формат WEP ключа:                    | Шестнадцатеричный 👻           |                                 |                            |
| Сеть                                             | Ключ выбран                          | WEP Ключ                      | Тип Ключа                       |                            |
|                                                  | Ключ 1: 🍥                            |                               | Отключить 👻                     |                            |
| Настройки беспроволного режима                   | Ключ 2: 🔵                            |                               | Отключить 👻                     |                            |
| ашита Бесяроволного режина                       | Ключ 3: 🖱                            |                               | Отключить 👻                     |                            |
| Рипьтрация МАС-адресов                           | Ключ 4: 🦱                            |                               | Отключить 👻                     |                            |
| - мограни илто адрессов<br>Расширенные настройки |                                      |                               | 1                               |                            |
| Статистика беспроводного режима                  | WPA/WPA2 - Enterprise                |                               |                                 |                            |
| HCP                                              | Benower                              | Автоматическая                |                                 |                            |
| ереадресация                                     | Bepons.                              |                               |                                 |                            |
| езопасность                                      | шифрование.                          |                               |                                 |                            |
| одительский контроль                             | IP-адрес Radius-сервера:             |                               |                                 |                            |
| онтроль доступа                                  | Radius-nopr:                         | 1812 (1-65535, 0 означа       | ет порт по умолчанию 1812)      |                            |
| асширенные настройки маршрутизации               | Пароль Radius-сервера:               |                               |                                 |                            |
| онтроль пропускной способности                   | Период обновления группового ключа:  | 0 (в секундах, м              | инимальное значение 30, 0 озна  | ачает отсутствие обновлени |
| Привязка IP- и МАС-адресов                       |                                      |                               |                                 |                            |
| ļинамический DNS                                 | WPA-Personal/WPA2-Personal(Personal) | ендуется)                     |                                 |                            |
| Системные инструменты                            | Версия:                              | Автоматическая 👻              |                                 |                            |
|                                                  | Шифрование:                          | Автоматическая 🔻              |                                 |                            |
|                                                  | Пароль PSK:                          | Ввести ключ безопасности      | 12                              |                            |
|                                                  |                                      | (Bu MOYATA REACTIN ASCIL CHIM |                                 |                            |
|                                                  |                                      |                               | колы в пиялязоне межпу о и оз и | или шестнадцатеричные си   |
|                                                  |                                      |                               | золы в диапазоне между 8 и оз 1 | или шестнадцатеричные сим  |

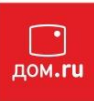

#### Включение UPnP

| Состояние                           | 7 <u></u>                                                                       |
|-------------------------------------|---------------------------------------------------------------------------------|
| Быстрая настройка                   | UPnP                                                                            |
| Функция QSS                         |                                                                                 |
| Сеть                                |                                                                                 |
| Беспроводной режим                  |                                                                                 |
| DHCP                                | Текущее состояние UPnP: ВКЛЮЧЕНО                                                |
| Переадресация                       |                                                                                 |
| - Виртуальные серверы               | Текущий список настроек UPnP                                                    |
| - Port Triggering                   | ID Олиссиие приложения Виенций долг Протокол Вистрециий долг IP-зарес Состовине |
| - DMZ                               | ю описание приложения внешнии порт протокол внутреннии порт пладрес состояние   |
| - UPnP                              |                                                                                 |
| Безопасность                        | Обновить                                                                        |
| Родительский контроль               |                                                                                 |
| Контроль доступа                    |                                                                                 |
| Расширенные настройки маршрутизации |                                                                                 |
| Контроль пропускной способности     |                                                                                 |
| Привязка IP- и МАС-адресов          |                                                                                 |
| Динамический DN S                   |                                                                                 |
| Системные инструменты               |                                                                                 |

# Обновление ПО на роутере:

| Состояние                     |                      |                                 |
|-------------------------------|----------------------|---------------------------------|
| рая настройка                 | Обновление встроенн  | ного ПО                         |
| ция QSS                       |                      |                                 |
|                               | Файл                 |                                 |
| водной режим                  | Фанл.                |                                 |
|                               | Версия прошивки:     | 3.12.11 Build 120228 Rel.31/24n |
| ресация                       | Версия оборудования: | WR741ND v4 00000000             |
| сность                        |                      |                                 |
| ьский контроль                |                      | Обновить                        |
| ь доступа                     |                      |                                 |
| енные настройки маршрутизации |                      |                                 |
| пропускной способности        |                      |                                 |
| ка IР-и МАС-адресов           |                      |                                 |
| кий DNS                       |                      |                                 |
| инструменты                   |                      |                                 |
| времени                       |                      |                                 |
| стика                         |                      |                                 |
| ние встроенного ПО            |                      |                                 |
| ские настройки                |                      |                                 |

### Сброс на заводские установки:

| Состояние                           |
|-------------------------------------|
| Быстрая настройка                   |
| Функция QSS                         |
| Сеть                                |
| Беспроводной режим                  |
| DHCP                                |
| Переадресация                       |
| Безопасность                        |
| Родительский контроль               |
| Контроль доступа                    |
| Расширенные настройки маршрутизации |
| Контроль пропускной способности     |
| Привязка IP- и МАС-адресов          |
| Динамический DNS                    |
| Системные инструменты               |
| - Настройка времени                 |
| - Диагностика                       |
| - Обновление встроенного ПО         |
| - Заводские настройки               |
| - Резервная копия и Восстановление  |
| - Перезагрузка                      |
| - Пароль                            |
| - Системный журнал                  |
| - Статистика                        |

Настройка роутера завершена.